# COMO SE INSCREVER

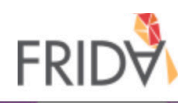

#### S Language ✓ Português (Portuguese)

Русский язы́к (Russian) العربية (Arabic)

## 1. Escolha seu idioma de preferência aqui

#### **Bem-vinda ao FRIDA**

As organizações de jovens feministas estão germinando em todos os cantos do globo - do México ao Marroco e à Malásia - alimentada por mulheres valentes, meninas e jovens que estão criando a mudança que o mundo precisa. A FRIDA oferece às meninas, jovens mulheres, trans e intersex os recursos de que precisam para amplificar as suas vozes e visibilizar o seu trabalho, e o apoio, flexibilidade e redes para manter a visão e a influência vivas. As candidaturas serão aceitas até o dia 15 de março e podem ser apresentadas em uma das 7 línguas do FRIDA: Inglês, Francês, Árabe, Russo, Mandarim, Português e Espanhol. Para ler mais sobre o processo de aplicação e os critérios de elegibilidade visite o nosso site. https://apply.youngfeministfund.org/pt/

#### Você é novo no sistema? Crie seu perfil!

Registe-se Aqui

2. Se é a sua primeira vez na plataforma, por favor registre-se aqui. Se você já se registrou, você pode logar normalmente.

#### Já tem um perfil? Login!

| Eman.  | Digite seu e-mai |   |
|--------|------------------|---|
| Senna: | Digite a senna   | ۲ |
|        | Login            |   |

Senha Esquecida?

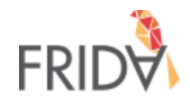

# Você criou seu perfil em Plataforma de Subsídios do FRIDA

Você deve receber um e-mail com um link de ativação. Verifique em Spam se você não conseguir encontrar o e-mail.

Se precisar de ajuda para entrar no seu perfil, entre em contato conosco proposals@youngfeministfund.org

Clique aqui para voltar à página inicial.

3. Após completar o registro, você verá essa mensagem

| ≡          | M Gmail                      | Q F | Pesquisar e-mail                                                                                                    |                     | ? | )  | E        |  |
|------------|------------------------------|-----|----------------------------------------------------------------------------------------------------|---------------------|---|----|----------|--|
| +          | Escrever                     | ~   |                                                                                                    | 1 de 8 <            | > | \$ | 31       |  |
| •          | Caixa de entrada2Com estrela |     | Bem-vinda à plataforma de subsídios do FRIDA Caixa de entrada ×                                                                                                    | 00:05 (bá 0 minuto) | • | 2  | 0        |  |
| <b>C</b> > | Adiados<br>Enviados          | •   | para mim •neste link. Após, defina a suaOlá Veronica Veloso,senha.                                                                                                    |                     |   | ٠  | <b>S</b> |  |
| ~          | Rascunhos<br>Mais            |     | nome de usuário é <u>englishfridatest@gmail.com</u> você pode clicar no link abaixo para definir sua senha.<br>://FRIDA.smartsimple.com/ex/ex_activate.jsp?lang=16&token=%24CiX%2BhSVPzMur8XUnu6Kj8pEfYOjwsLQ1I5tzO%2F2H57GjkRoW7fe |                     |   |    |          |  |
| 2          | English - +                  |     | Saudações,                                                                                                    |                     |   |    |          |  |
|            |                              |     | The FRIDA team                                                                                                    |                     |   |    |          |  |
|            | Nenhum bate-papo recente     |     |                                                                                                    |                     |   |    |          |  |

Iniciar um novo

÷ •

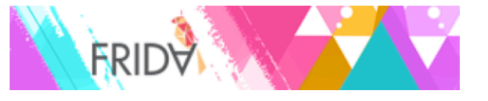

#### Bem-vinda Veronica Veloso!

Se você deseja solicitar financiamento, clique em 'Oportunidade de Financiamento' para iniciar sua inscrição. Você não precisa enviar sua inscrição imediatamente, pode trabalhar nela, salvá-la e clicar em salvar rascunho para continuar. Importante: Depois de clicar em 'Enviar', você não poderá mais modificar sua proposta. Caso queira fazer alterações depois de enviar, entre em contato conosco em proposals@youngfeministfund.org

| 1                                                                                                    | 0                               | 0                                                 |
|----------------------------------------------------------------------------------------------------|---------------------------------|---------------------------------------------------|
| Oportunidade de<br>Financiamento                                                                                                    | Inscrição Parcial /<br>Rascunho | Inscrições Submetidas<br>Clique aqui para revisar |
| Clique aqui para aplicar                                                                                                    | Clique aqui para continuar      |                                                   |
| 5. Uma vez que esteja na<br>plataforma, você pode<br>acessar as oportunidades<br>de financiamento. Clique<br>aqui para ver o que está<br>disponível. |                                 |                                                   |

Início

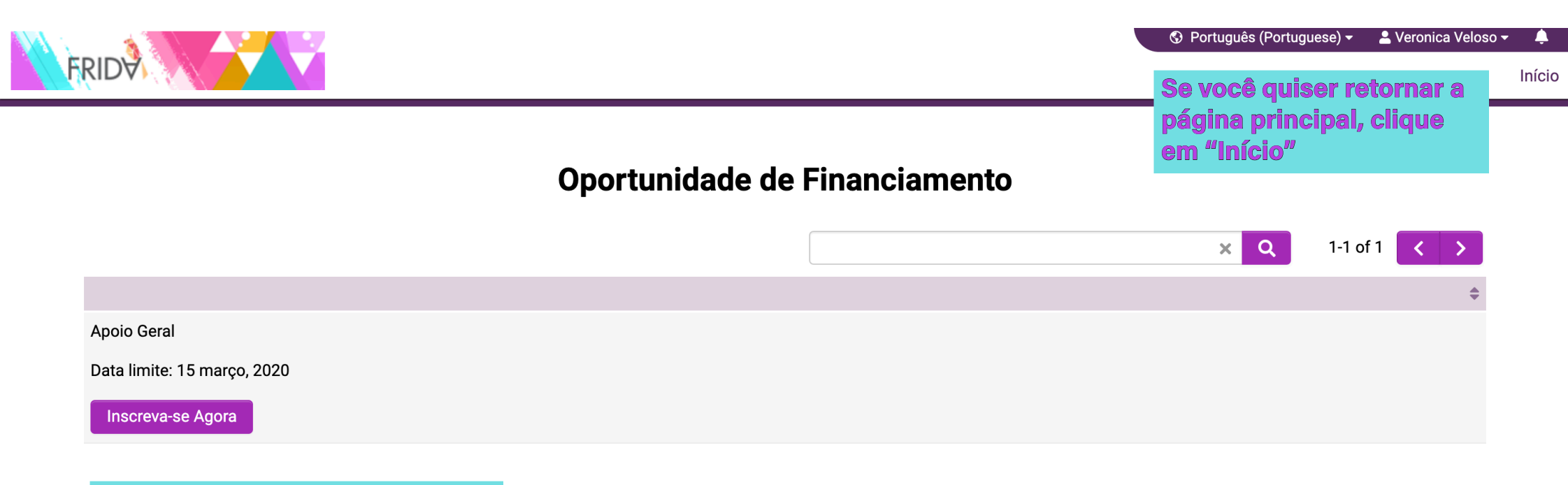

6. Clique aqui para se inscrever

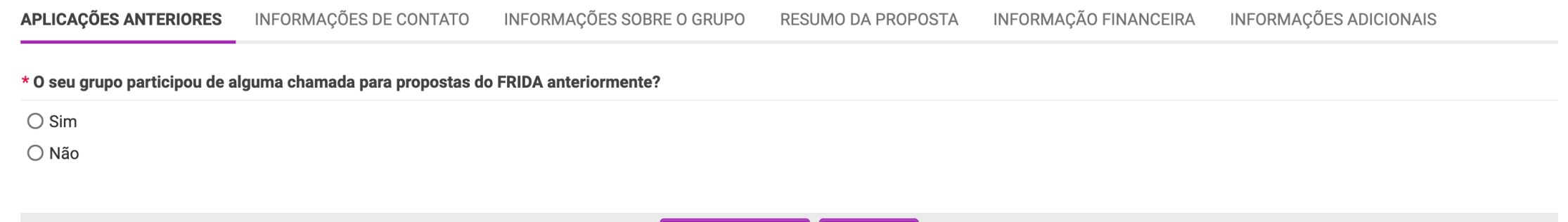

Salvar rascunho 🖌 🖌 Enviar

7. Após ter iniciado a sua inscrição, você pode clicar em Salvar Rascunho

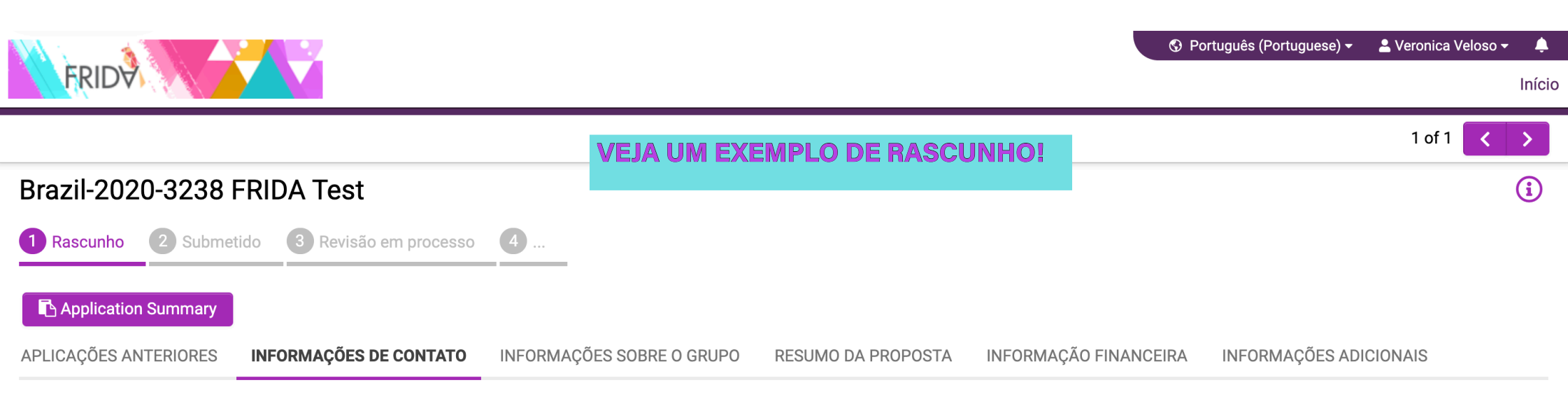

#### Informações do grupo

| <b>FRIDA Te</b> s<br>Brasilia,<br>Brazil<br>América L           | atina e Caribe                                                                                     |  |  |  |
|-----------------------------------------------------------------|----------------------------------------------------------------------------------------------------|--|--|--|
| <b>Contatos</b><br>Website (<br>Facebook<br>E-mail de<br>Outro: | <b>online do grupo/coletiva/organização/rede:</b><br>se aplicável):<br>:<br>uso coletivo do grupo: |  |  |  |
| 🗖 Con                                                           | ato principal                                                                                      |  |  |  |

| Pessoa de contato 1                                                                                        |                 |          | Você node clicar aqui para |
|----------------------------------------------------------------------------------------------------|-----------------|----------|----------------------------|
| Veronica Veloso<br>Pronome: Ela/Dela                                                                       |                 |          | ir para a próxima sessão   |
| Ano de nascimento: 1995<br>Euroão /Posponsabilidade dentro do grupo: Diretora<br><b>&lt;</b> ANTERIOR one: |                 |          | PRÓXIMO >                  |
|                                                                                                    | Salvar rascunho | ✓ Enviar |                            |

| APLICAÇÕES ANTERIORES          | INFORMAÇÕES DE CONTATO            | INFORMAÇÕES SOBRE O GRUPO | RESUMO DA PROPOSTA        | INFORMAÇÃO FINANCEIRA         | INFORMAÇÕES ADICIONAIS |
|--------------------------------|-----------------------------------|---------------------------|---------------------------|-------------------------------|------------------------|
| Tomamos decisões por co        | onsenso - todas têm que concorda  | r                         |                           |                               |                        |
| 🗌 O Conselho toma as decis     | sões                              |                           |                           |                               |                        |
| Os integrantes ou sócios f     | tomam as decisões                 |                           |                           |                               |                        |
| 🗌 A co-liderança das equipe    | es tomam decisões                 |                           |                           |                               |                        |
| Outro                          |                                   |                           |                           |                               |                        |
| * Você contam com um Cons      | elho de Direção ou Conselho de As | ssessoras?                |                           |                               |                        |
| <ul> <li>Sim</li> </ul>        |                                   |                           |                           |                               |                        |
| ⊖ Não                          |                                   |                           |                           |                               |                        |
| * Em caso afirmativo, quantos  | s membros há no Conselho?         | Note que, para            | <b>algumas pergunt</b> a  | <b>is, você precisa ant</b> e | <del>3</del> 8         |
| * Indiquem a idade, o gênero   | e o função de cada membro do co   | nselho. salvar a sua ins  | <b>crição como rasc</b> i | unho antes de respo           | nder.                  |
| Clique em Salvar antes de edi  | itar                              | Esse é o caso d           | essa pergunta de          | talhando o conselho           | do                     |
| * O grupo está registrado lega | almente?                          | seu grupo caso            | você tenha respo          | ndido sim na pergu            | nta                    |
| Se NÃO possui, você pode se il | nscrever mesmo assim.             | anterior                  |                           |                               |                        |
| ⊖ Sim                          |                                   |                           |                           |                               |                        |
| ⊖ Não                          |                                   |                           |                           |                               |                        |
| < BACK                         |                                   |                           |                           |                               | NEX                    |

Salvar rascunho 🛛 🖌 Enviar

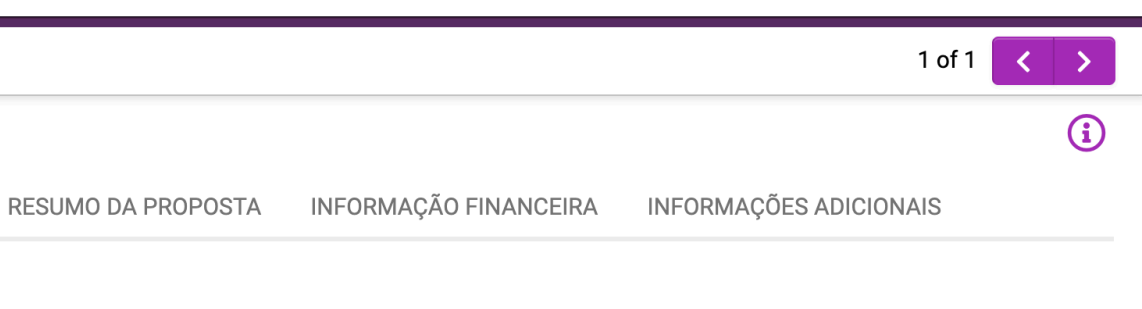

| $\hfill\square$ Os integrantes ou sócios tomam as decisões |
|------------------------------------------------------------|
| 🗆 A co-liderança das equipes tomam decisões                |

FRID

Brazil-2020-3238 FRIDA Test

🗌 Outro

APLICAÇÕES ANTERIORES

\* Você contam com um Conselho de Direção ou Conselho de Assessoras?

INFORMAÇÕES DE CONTATO

Sim

🔿 Não

\* Em caso afirmativo, quantos membros há no Conselho?

|--|

INFORMAÇÕES SOBRE O GRUPO

🚯 Português (Portuguese) 🗸 💄 Veronica Veloso 🗸 🌲

Início

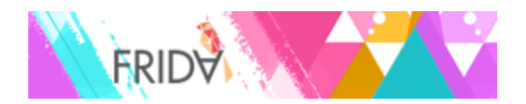

#### Membros da Conselho

Indiquem a idade, o gênero e o papel de cada membro do conselho. .

Membros da Conselho

| Membros do Conselho | Idade | Gênero | Função |  |
|---------------------|-------|--------|--------|--|
|---------------------|-------|--------|--------|--|

+

Uma janela popup irá abrir. Para adicionar uma nova informação, clique "+"

> Quando estiver pronto, clique em "Salvar" e depois "Fechar"

> > Salvar Clear Close

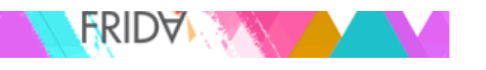

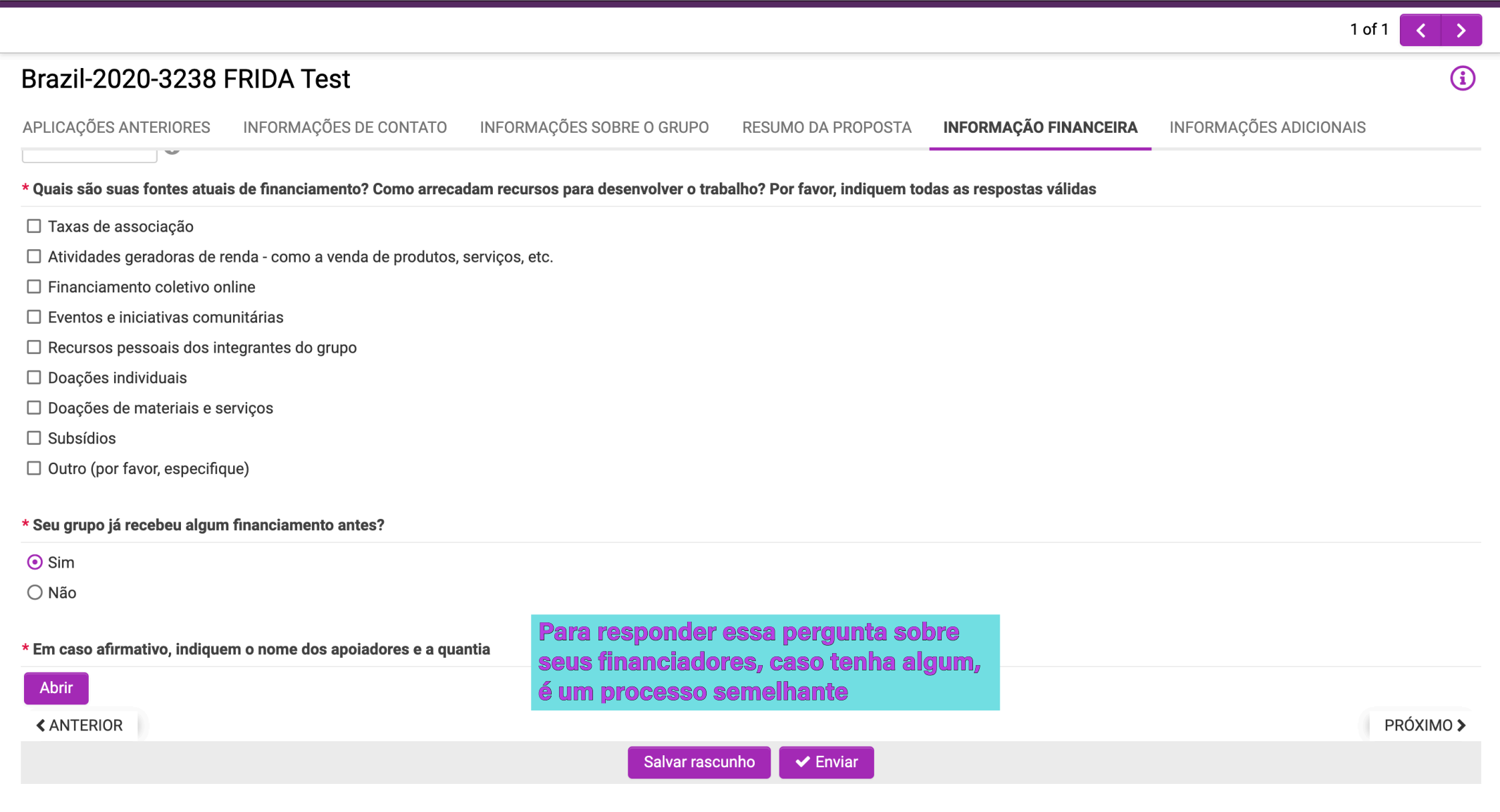

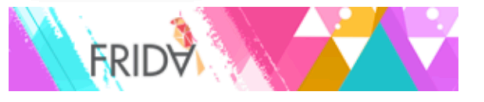

#### **Bem-vinda Veronica Veloso!**

Se você deseja solicitar financiamento, clique em 'Oportunidade de Financiamento' para iniciar sua inscrição. Você não precisa enviar sua inscrição imediatamente, pode trabalhar nela, salvá-la e clicar em salvar rascunho para continuar. Importante: Depois de clicar em 'Enviar', você não poderá mais modificar sua proposta. Caso queira fazer alterações depois de enviar, entre em contato conosco em proposals@youngfeministfund.org

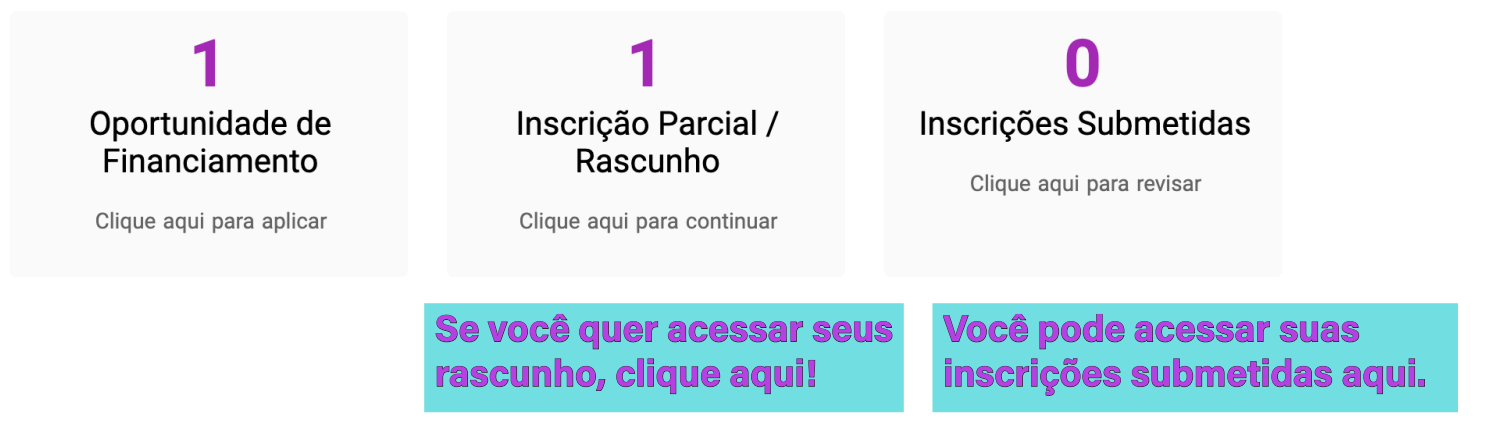

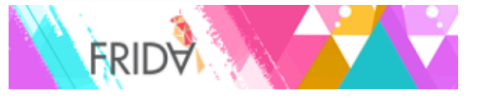

#### Inscrição Parcial / Rascunho

|                                                |                                  |                     |                  |                     | <br>×Q                      | 1-1 of 1 | <  | >    |
|------------------------------------------------|----------------------------------|---------------------|------------------|---------------------|-----------------------------|----------|----|------|
| Número do Aplicativo                           | Tipo de Aplicação                | 🗢 Grupo 🗧           | Contato Primário | Data de Modificação | \$<br>Quantidade solicitada | Status   |    |      |
| 1 Brazil-2020-3238 FRIDA Test                  | Apoio Geral                      | FRIDA Test          | Veronica Veloso  | 04/03/2020 10:08PM  |                             | Rascunho | Ab | prir |
|                                                |                                  |                     |                  |                     | \$0.0                       | 0        |    |      |
| Aqui vocês podem ace<br>Note que se você clica | ssar os rascun<br>r em "Oportuni | <b>nos.</b><br>dade |                  |                     |                             |          |    |      |

de Financiamento" e começar outra inscrição, você terá mais de um rascunho

## ESTAMOS ANIMADAS PARA RECEBER A SUA INSCRIÇÃO!

SE VOCÊ TIVER ALGUMA DÚVIDA, VOCÊ PODE NOS ENVIAR UM EMAIL EM APPLICATIONS@YOUNGFEMINISTFUND.ORG